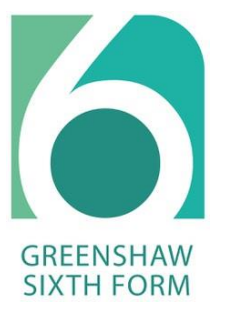

## EXTERNAL STUDENT ENROLMENT FORM

"HOW – TO GUIDE"

#### STUDENT ENROLMENT

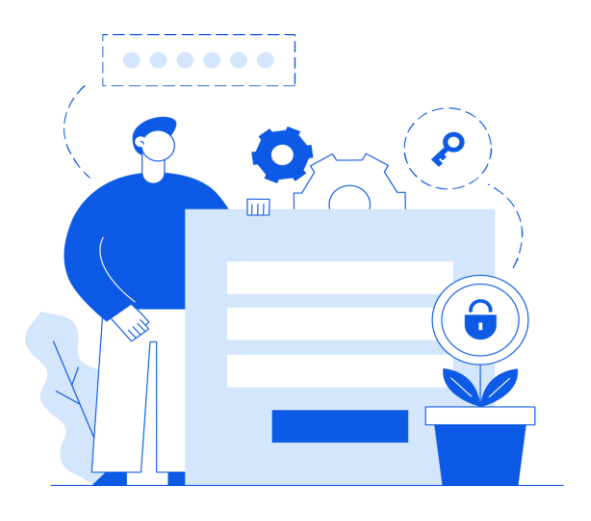

STEP 1: LOGIN TO YOUR APPLICATION FORM: https://greenshaw.applicaa.com/year12

**STEP 2: BEGIN ENROLMENT FORM** 

**STEP 3: REVIEW & CONFIRM COURSES** 

STEP 4: SUBMIT ENROLMENT FORM AND COME TO THE SIXTH FORM BETWEEN 11.30AM AND 2PM

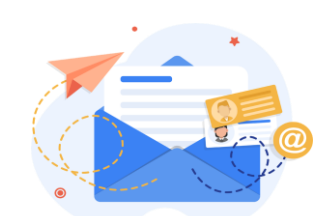

GREENSHAW SIXTH FORM

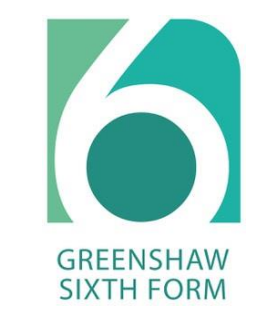

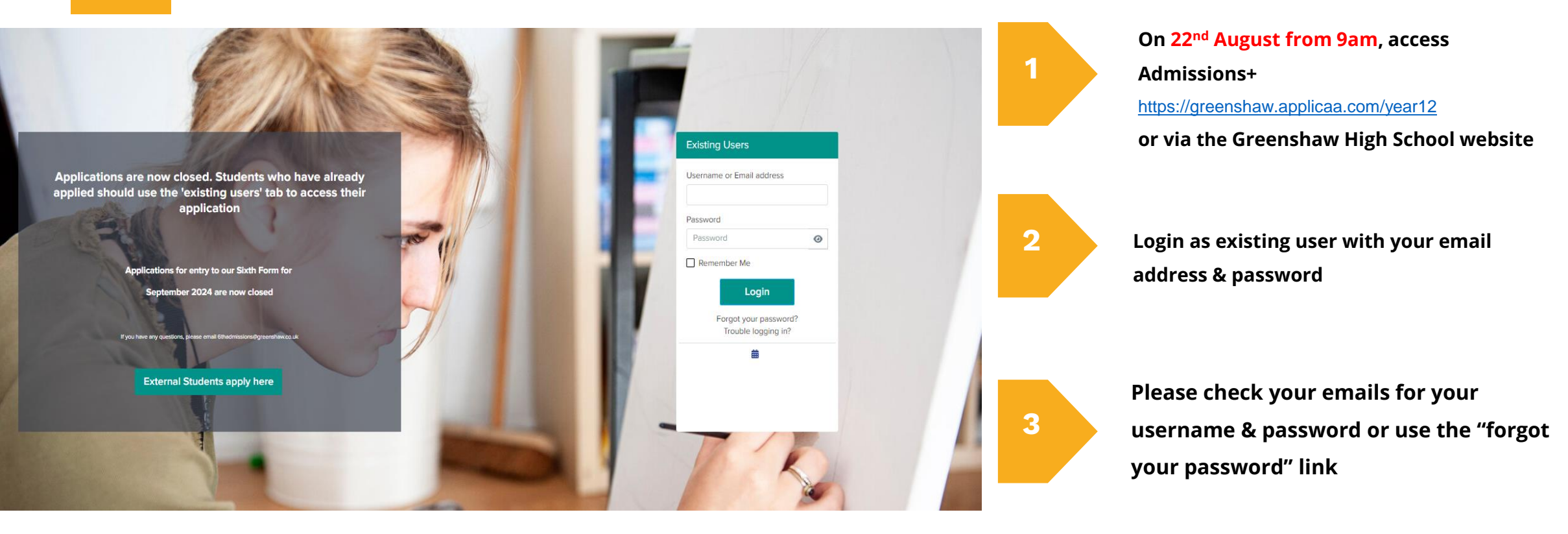

LOGIN

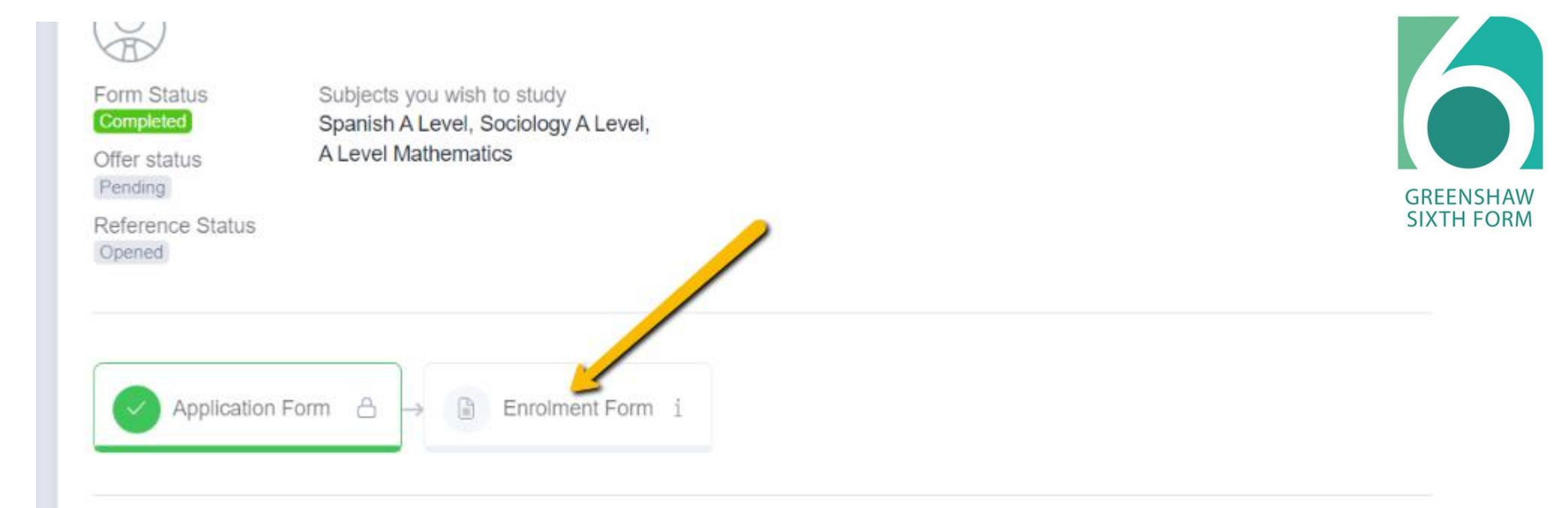

### BEGIN ENROLMENT FORM

Click to begin the enrolment phase of your application.

You will need to confirm that your contact details are correct. Remember to use a personal email address and not your current school email address. You will also need to upload a copy of your identification if you have not done so previously.

edicted gra You will need to confirm your grades and make sure that you change them from "Predicted" to "Achieved".

#### Sure!

#### CONFIRM YOUR ACHIEVED GRADES

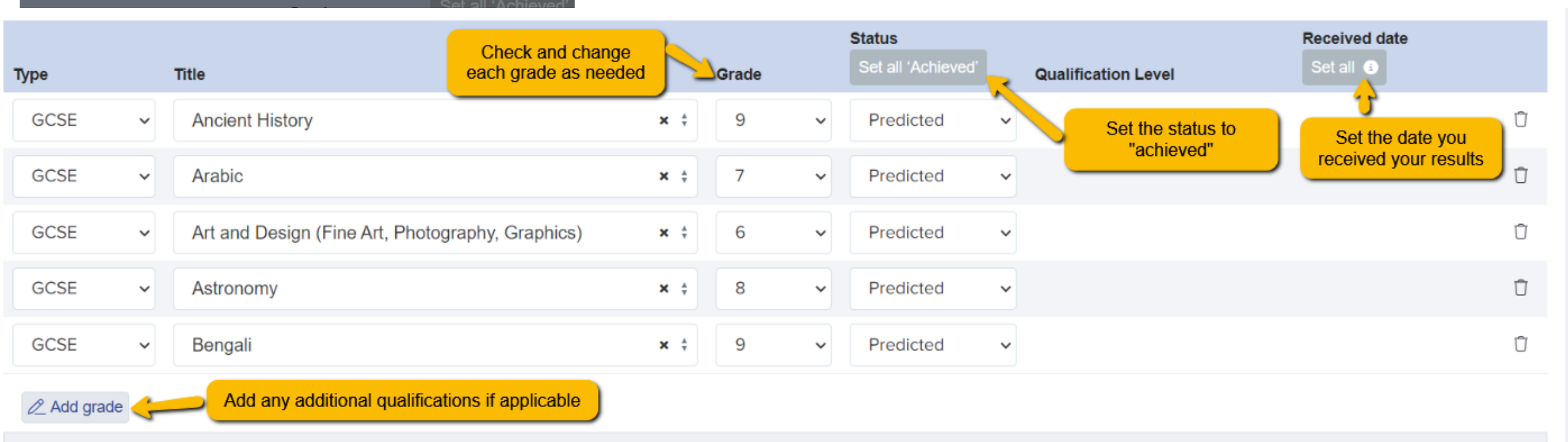

Upload documents here: Copy of exam results

Choose file No file chosen

Take a picture of your exam results sheet and attach it here by clicking "choose file"

#### REVIEW & CONFIRM COURSES

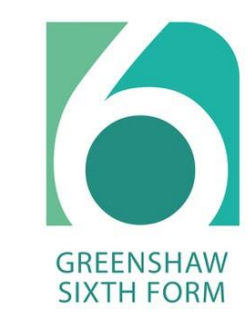

Review and confirm the courses you have chosen to study by selecting the course and then clicking on the finish tab

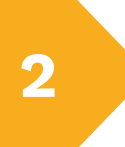

1

You will then need to submit your enrolment form and come to the Sixth Form between 11.30am and 2pm with your statement of results and identification

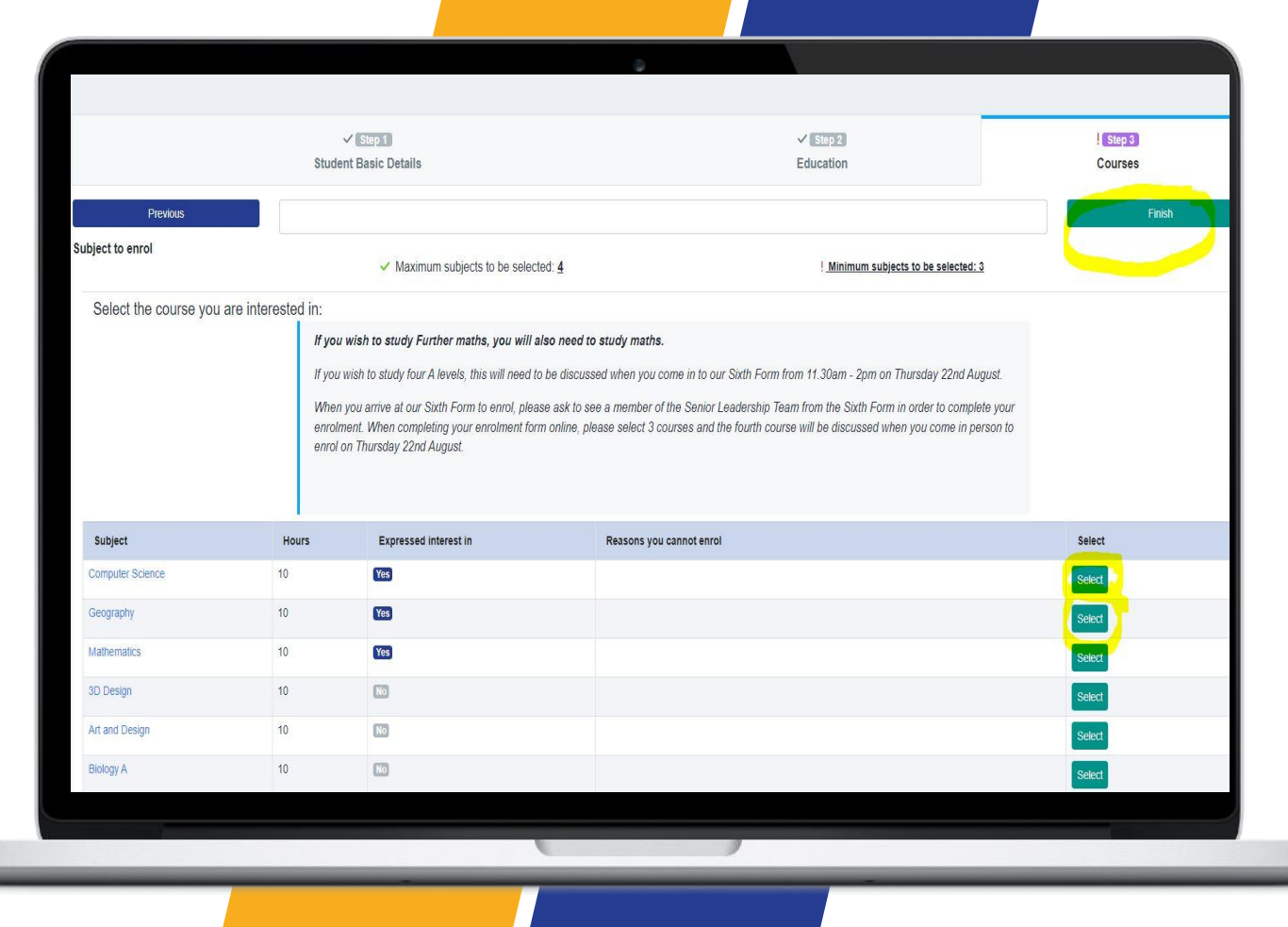

If you wish to study four A levels or Further Maths, you will need to discuss this with a member of the Sixth Form team when you come in to enrol from 11.30 – 2pm on 22<sup>nd</sup> August

#### SUBMIT ENROLMENT FORM

Click 'Submit Enrolment Form' to save your changes and submit the Enrolment Form to the school.

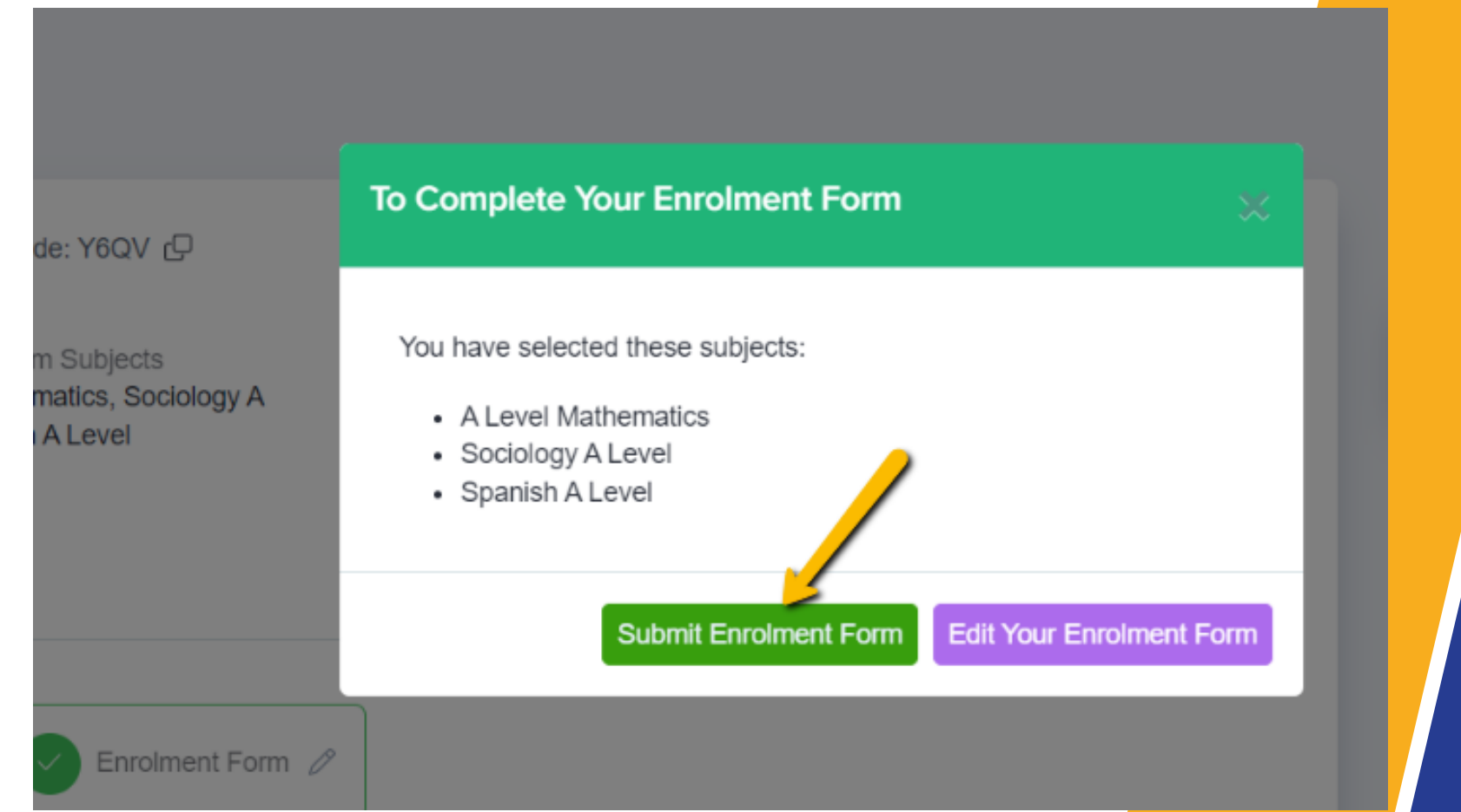

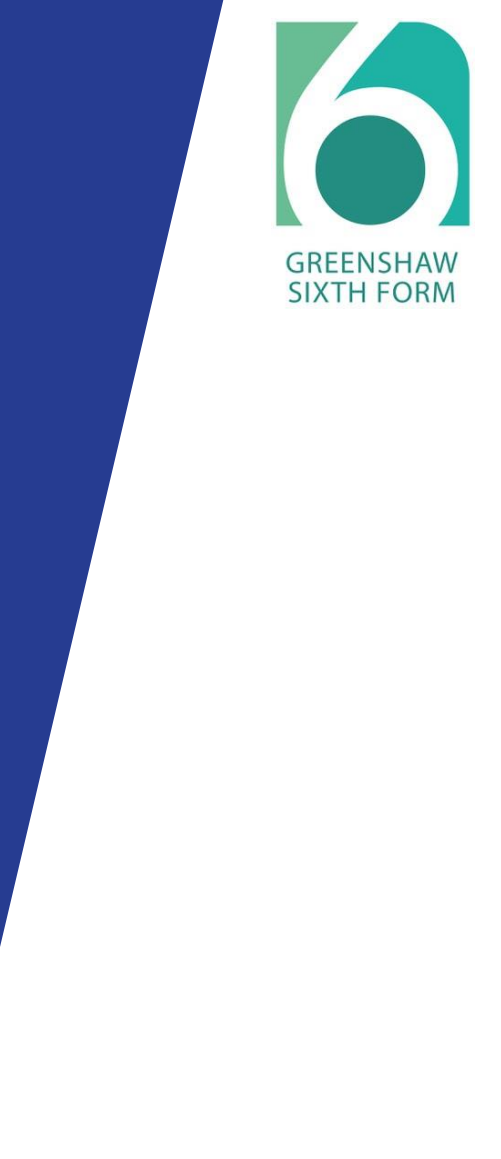

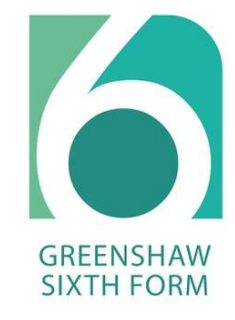

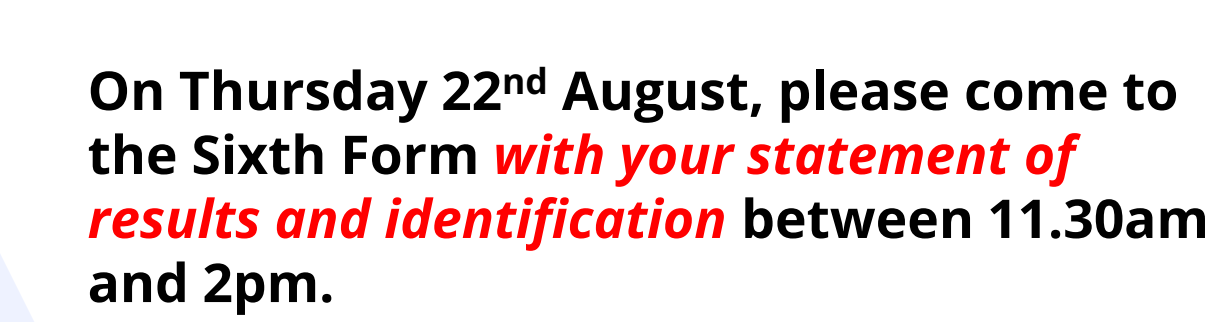

# THANK YOU

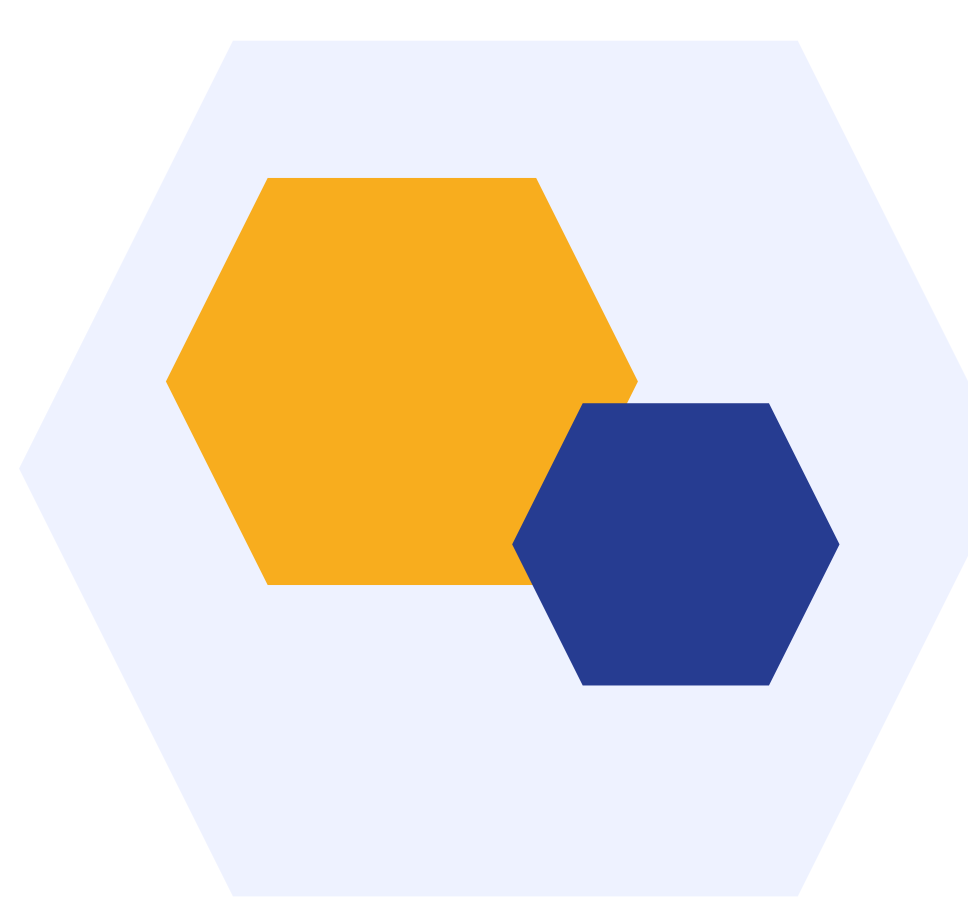